## <「京都中央信金アプリ」残高・取引明細照会> 顔認証設定ガイド

2018年4月18日現在

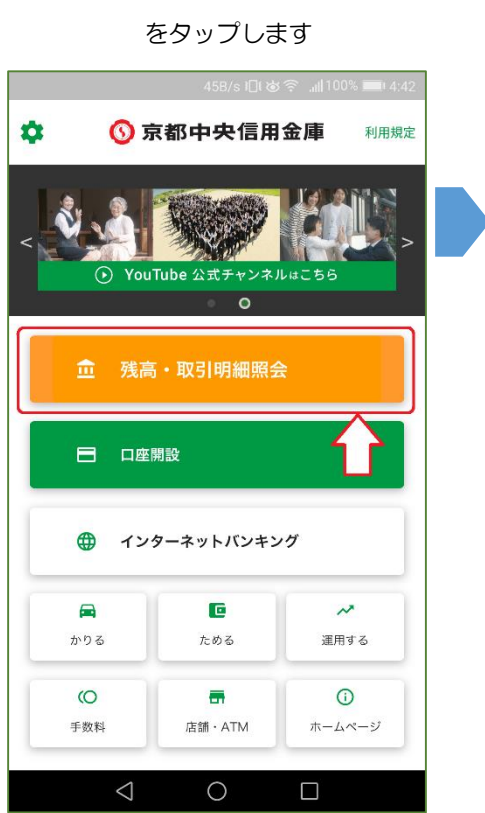

初期画面から「残高・取引明細照会」

ご登録のパスコードを入力します

「設定」をタップします

| ⊠ ⊻             | 55B/s រ⊡i ঠ | र् रू 📶 96% 🗩 4:59 |  |  |  |
|-----------------|-------------|--------------------|--|--|--|
| ← パスコード認証       |             |                    |  |  |  |
| パスコードを入力してください。 |             |                    |  |  |  |
|                 |             |                    |  |  |  |
|                 |             |                    |  |  |  |
|                 |             |                    |  |  |  |
|                 |             |                    |  |  |  |
|                 |             |                    |  |  |  |
|                 |             |                    |  |  |  |
| 1               | 2           | 3                  |  |  |  |
| 4               | 5           | 6                  |  |  |  |
| 7               | 8           | 9                  |  |  |  |
|                 | 0           | ×                  |  |  |  |
| $\triangleleft$ | $\bigcirc$  |                    |  |  |  |

| $\square$                        |     | 35B/s 3⊡ł 🍲 🔶 | ,ıl <b> </b> 96% <b>■</b> • 5:00 |
|----------------------------------|-----|---------------|----------------------------------|
| 口座一覧                             |     |               | :                                |
| <b>普通 (02)</b><br>本店営業部(001)     |     |               | >                                |
| <b>普通(02)</b><br>本店営業部(001)      |     |               | >                                |
| <b>貯蓄 (03)</b><br>本店営業部 (001)    |     |               | >                                |
| <b>普通(02)</b><br>本店営業部(001)      |     |               | >                                |
| <b>定期(16)00080</b><br>本店営業部(001) | 01  |               | >                                |
| <b>定期(16)00080</b><br>本店営業部(001) | 02  |               | >                                |
| <b>定期(16)00080</b><br>本店営業部(001) | 03  |               | >                                |
|                                  | 口座を | 追加する          | Ŷ                                |
| ★<br>ホーム 列                       | ■   | 自<br>各種申込     | <b>体</b><br>設定                   |
| $\triangleleft$                  |     | 0 [           |                                  |
|                                  |     |               |                                  |

「セキュリティ」をタップします

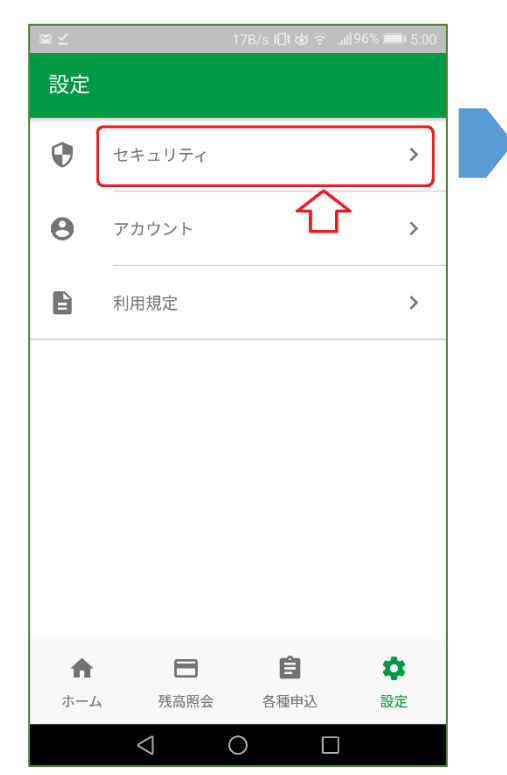

メッセージをご確認いただき、許可いた だける場合「許可」をタップします

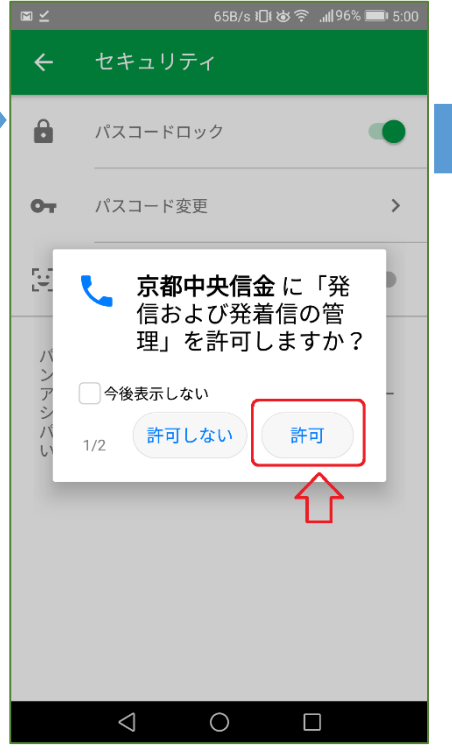

メッセージをご確認いただき、許可いた だける場合「許可」をタップします

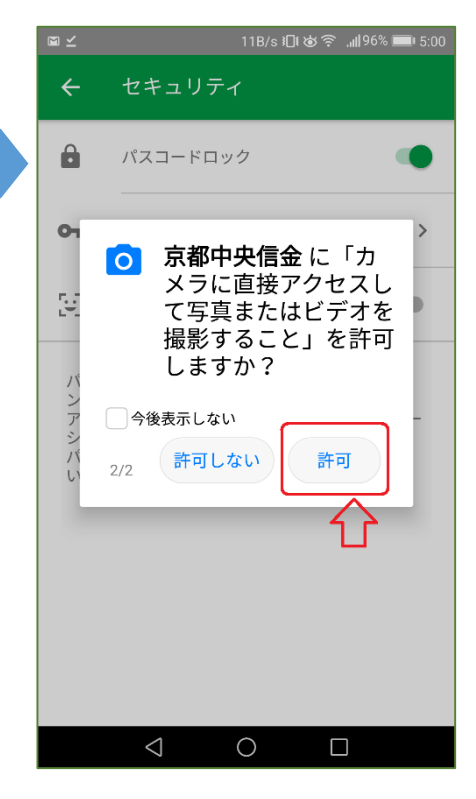

## <「京都中央信金アプリ」残高・取引明細照会> 顔認証設定ガイド

2018年4月18日現在

「顔認証利用」をタップします ご登録のパスコードを入力します セキュリティ パスコード認証 顔認証登録 4 4 パスコードを入力してください。 Ð パスコードロック От パスコード変更 > Л 귿 顔認証利用 パスコードを忘れた場合は、本アプリケーショ ンを削除して再インストールを行ってください。 アプリケーションを削除した場合は、アプリケー ション内で保持しているデータは削除されます。 パスコードの取り扱いには十分注意してください。 1 2 3 4 5 6 7 8 9 0 ×  $\bigcirc$  $\bigcirc$ Π

緑色の円の中心で顔を撮影ください 認証完了後、「登録」をタップします

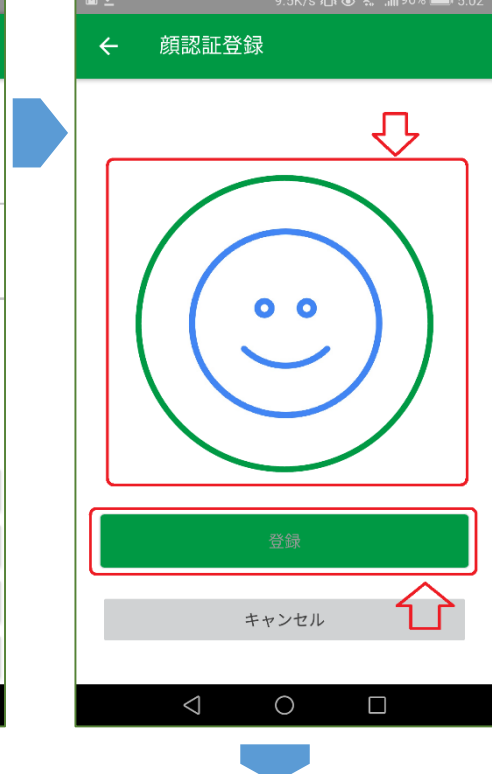

以上で顔認証登録完了です

「OK」をタップし終了してください

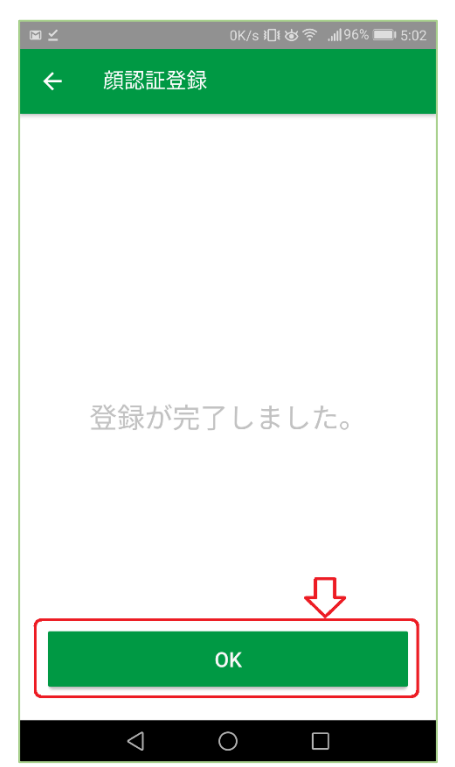

以上